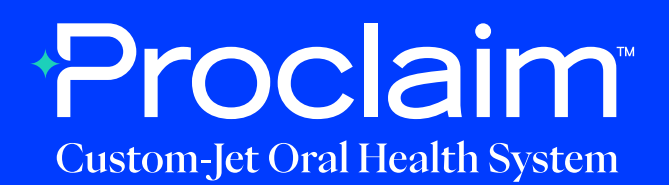

### **3Shape Scanner Instructions** (Suggested Workflow)

#### **Pre-Scan Instructions**

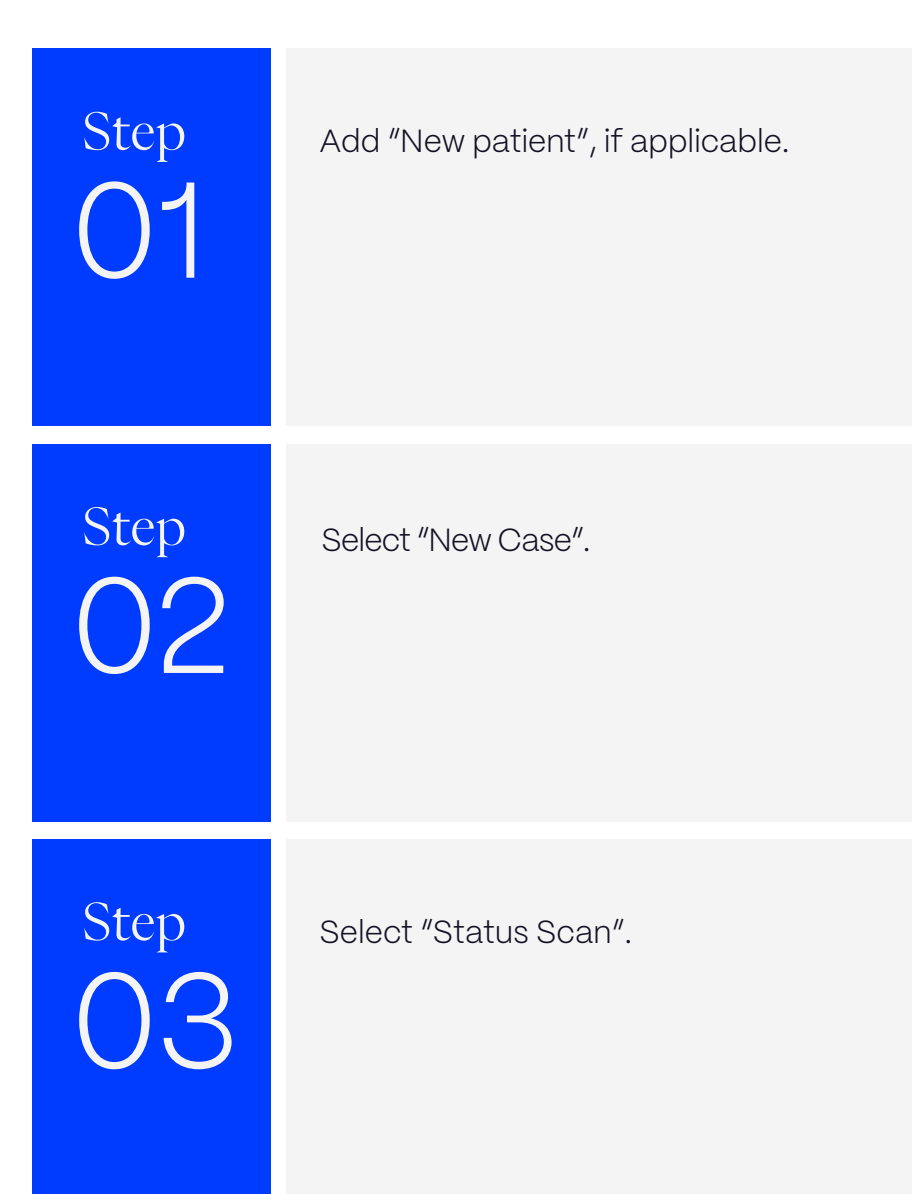

### Scan Instructions

Step

Scan patient's lower and upper arches, and obtain a single occlusion scan as described in the **Proclaim Scanning Guide**. It is recommended to skip the second occlusion. Manual alignment may be performed during occlusion scan, if needed.

Step 02

Post-process case.

### **Exporting STL files**

Step

Select the scan you would like to export, and press the 3 dots as shown to display a dropdown menu.

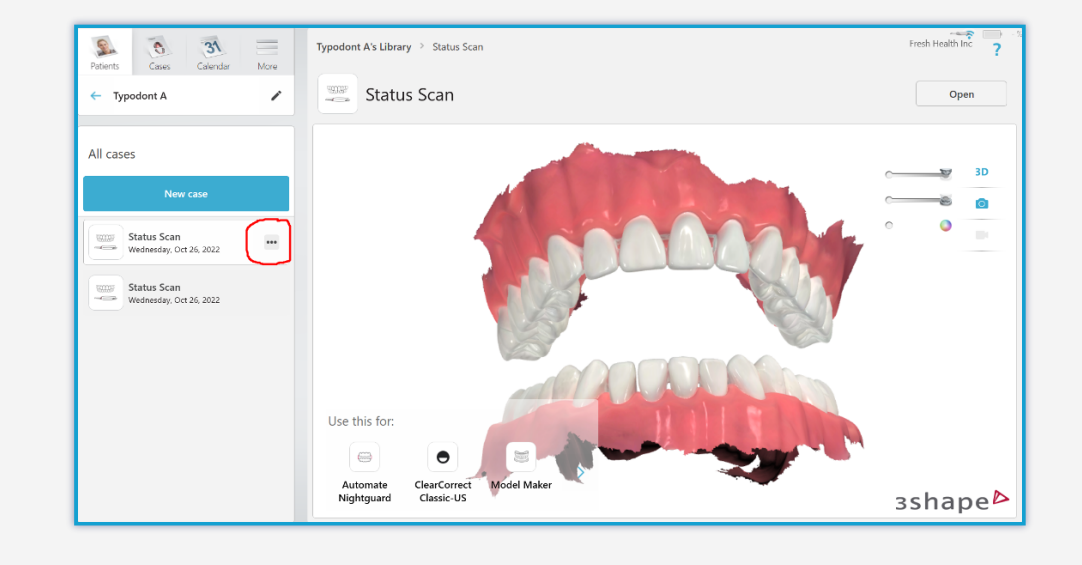

# Step 02

#### Select "Scans" and "Export".

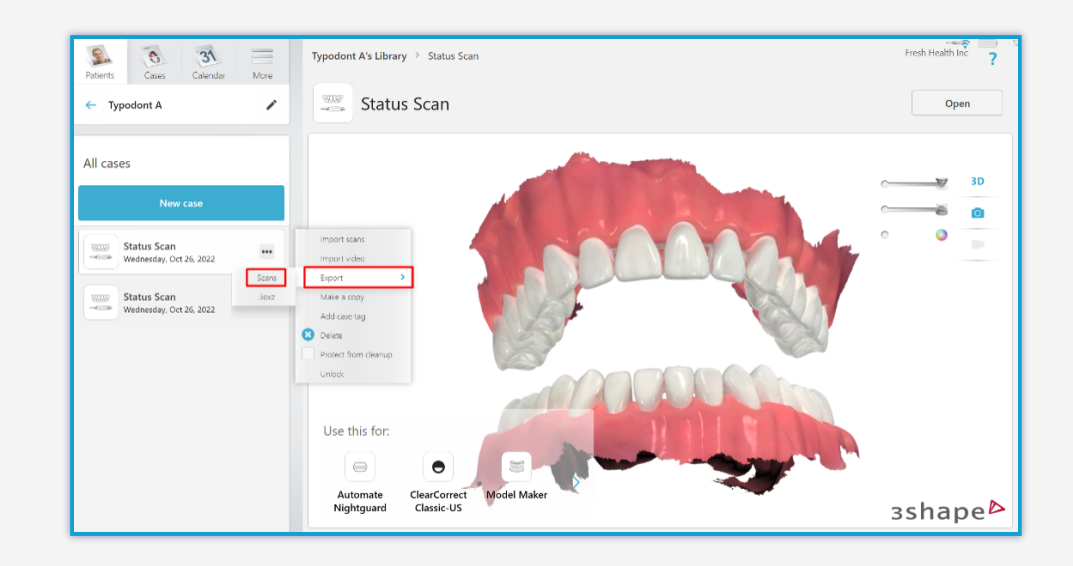

Step

Select your desired destination folder. Ensure "STL" is selected under "Save as type".

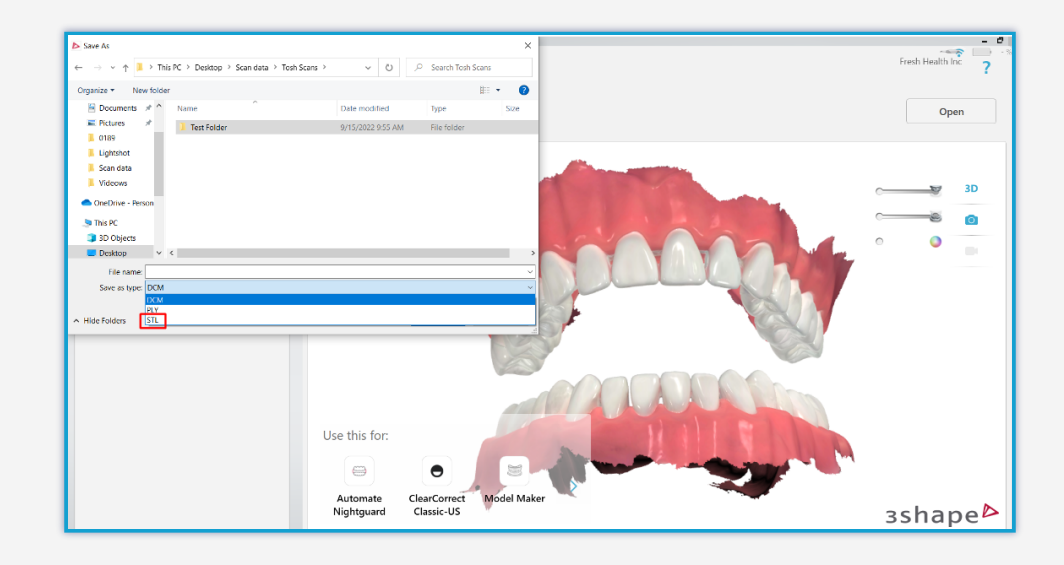

# Step 04

Label the files for exporting - this name will prefix each exported file.

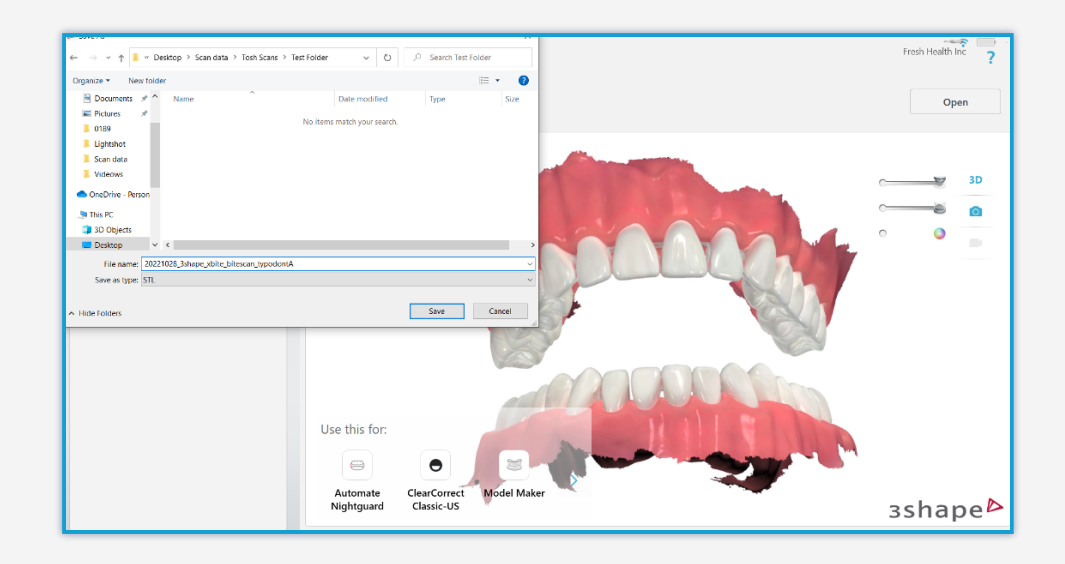

Step 05

Files are exported. Note that each file has a suffix identifying the case.

| →                 |                                                          |                    | ~ Ü       | ,O Search 3shape 1bite |
|-------------------|----------------------------------------------------------|--------------------|-----------|------------------------|
| 💻 Desktop 🛛 🖈 ^   | Name                                                     | Date modified      | Туре      | Size                   |
| 🕹 Downloads  🖈    | 20221026 1bite 3shape typodontA ynyprotocol BiteScan     | 10/28/2022 1:08 PM | 3D Object | 9.074 KB               |
| 🗎 Documents 📌     | 20221026_1bite_3shape_typodontA_vnvprotocol LowerJawScan | 10/28/2022 1:08 PM | 3D Object | 14,686 KB              |
| E Pictures 🖈      | 20221026_1bite_3shape_typodontA_vnvprotocol UpperJawScan | 10/28/2022 1:08 PM | 3D Object | 16,985 KB              |
| 0189              |                                                          |                    |           |                        |
| Lightshot         |                                                          |                    |           |                        |
| 📕 Scan data       |                                                          |                    |           |                        |
| Videows           | 1-Rite Output Files                                      |                    |           |                        |
| OneDrive - Person | 1-Bite Output Files                                      |                    |           |                        |
| 711.00            |                                                          |                    |           |                        |
| S This PC         |                                                          |                    |           |                        |
| 3D Objects        |                                                          |                    |           |                        |
| Desktop           |                                                          |                    |           |                        |
| Documents         |                                                          |                    |           |                        |
| Downloads         |                                                          |                    |           |                        |
| Music             |                                                          |                    |           |                        |
| Pictures          |                                                          |                    |           |                        |
| 📙 Camera Roll     |                                                          |                    |           |                        |
|                   |                                                          |                    |           |                        |

## Uploading to Proclaim Connect

Step

Log into **Proclaim Connect** and follow **this link** for instructions on how to upload scans.

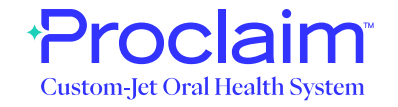